## Cómo crear una cuenta en Zoom

Para comenzar a utilizar Zoom es necesario que te registres, para ello debes seguir los siguientes pasos:

1. Desde cualquier navegador ingresa al siguiente enlace https://zoom.us/

Al ingresar observarás la siguiente pantalla.

|                                                                                                    |                      | Solicitar una demostración +52 3319304373 recursos 🔶 soporte    |
|----------------------------------------------------------------------------------------------------|----------------------|-----------------------------------------------------------------|
| ZOOM SOLUCIONES -                                                                                                    | ENTRAR A UNA REUNIÓN | SER ANFITRIÓN DE UNA REUNIÓN 👻 INGRESAR REGÍSTRESE, ES GRATUITA |
| Permitiendo la fuerza   Jaboral híbrida   Kalver cómo la plataforma Zoom reúne a la perfección equipos remotos y presenciales, para que el trabajo vaya a donde quiera que el trabajo vaya a donde quiera de secsite. Explore las soluciones híbridas.   Registrate gratis Ver precios |                      |                                                                 |

- 2. En la parte superior derecha se encuentra la opción **Registrese**, **es gratuita**. Haz clic en ella.
- 3. El formato que aparece solicita indicar tu fecha de nacimiento, registra ese dato y haz clic en **Continuar**

| ZOOM SOLUCIONES -                                      | ENTRAR A UNA REUNIÓN    | SER ANFITRIÓN DE UNA REUNIÓN 🗸 | INGRESAR | REGÍSTRESE, ES GRATUITA |
|--------------------------------------------------------|-------------------------|--------------------------------|----------|-------------------------|
| Para la verificación, confirme su fecha de nacimiento. |                         |                                |          |                         |
|                                                        | 30 v Ago v              | 1976 ~                         |          |                         |
|                                                        | Continuar               |                                |          |                         |
|                                                        | Estos datos no se almad | tenarán                        |          |                         |

4. El siguiente dato que se pide es tu correo electrónico, escríbelo y haz clic en **Registrarse** para activar tu cuenta en Zoom.

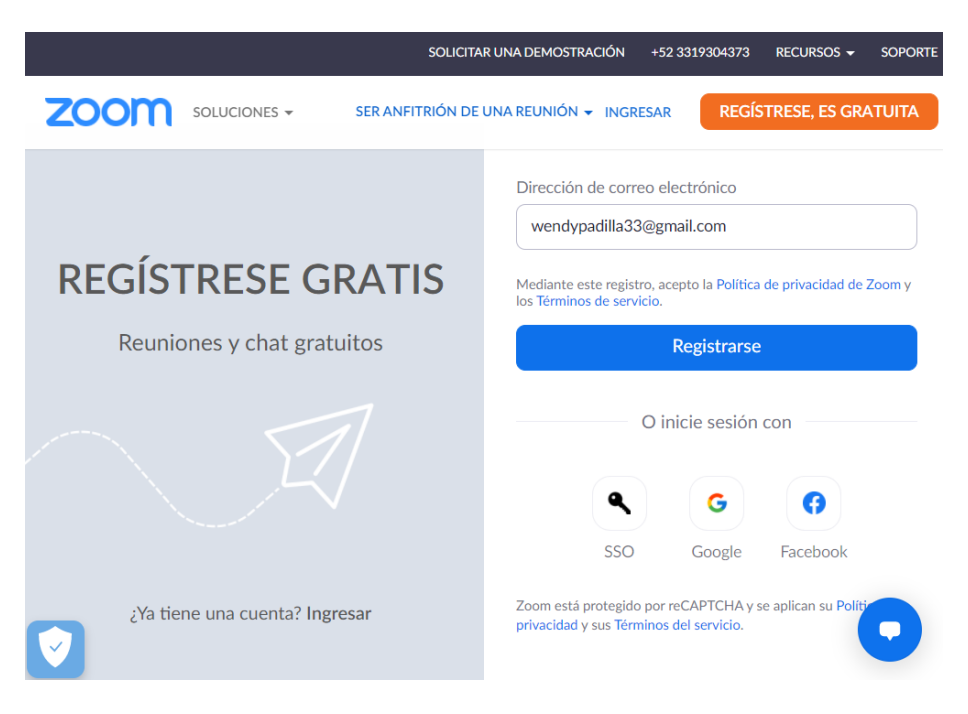

Zoom te avisa que te ha enviado un mensaje al correo que registraste.

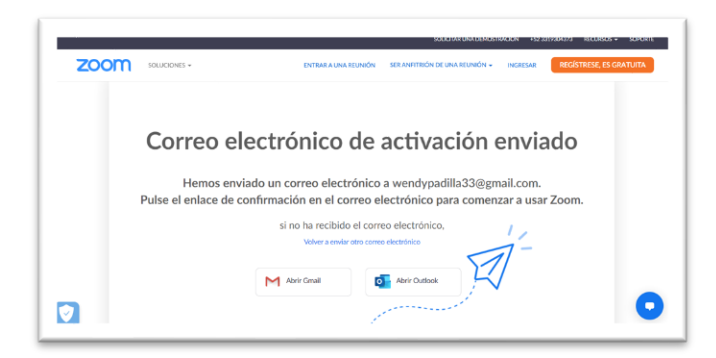

5. Abre tu correo electrónico, busca el mensaje que viene de Zoom y haz clic en el botón **Activar cuenta**.

Te pedirá registrar una contraseña. Escribe una que no olvides, con al menos 8 caracteres combinando mayúsculas, números y algún signo.

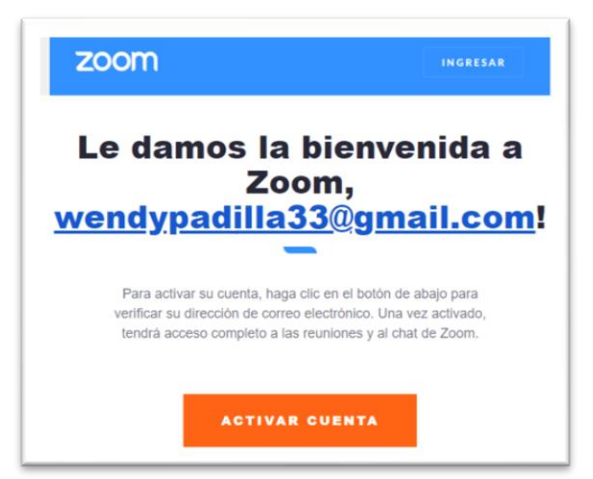

Al activar tu cuenta ya podrás usar Zoom como anfitrión.

6. Para ingresar debes escribir tus datos de acceso, es decir, el correo electrónico y la contraseña que registraste; da clic en **Ingresar**.

|             |                          |                     |                                                           |                                           | REQUEST A DEMO 1.88 | 18.799.9666 RECURSOS - SOPORTE |
|-------------|--------------------------|---------------------|-----------------------------------------------------------|-------------------------------------------|---------------------|--------------------------------|
| <u>:oom</u> | SOLUCIONES -             | ENTRAR A            | UNA REUNIÓN                                               | SER ANFITRIÓN DE UNA REU!                 | NIÓN - INGRESAR     | REGÍSTRESE, ES GRATUITA        |
|             |                          |                     |                                                           |                                           |                     |                                |
|             |                          |                     |                                                           |                                           |                     |                                |
|             |                          |                     | Dirección de correo ele                                   | ectrónico                                 |                     |                                |
|             | INGRESAR                 |                     |                                                           | wendy.padilla@educa                       | atic.unam.mx        |                                |
|             |                          | ESAR                | R<br>pienvenida!                                          | Contraseña                                | ¿Olvidó su cor      | ntraseña?                      |
|             |                          | ente la bienvenida! |                                                           |                                           |                     |                                |
|             | $\tau \langle A \rangle$ |                     | Mediante este inicio de ses<br>Zoom y los Términos de ser | ión, acepto la Politica de pri<br>rvicio. | vacidad de          |                                |
|             | $\gamma$                 |                     |                                                           | Ingresar                                  |                     |                                |
|             |                          |                     | No cerrar su cuenta                                       |                                           |                     |                                |
|             |                          |                     |                                                           |                                           |                     | 0                              |
|             |                          |                     | 1                                                         | O in                                      | iicie sesión con    |                                |

Se verá una pantalla como la siguiente donde podrás configurar tu cuenta de Zoom, crear reuniones y crear tu perfil, entre otras cosas.

Observa arriba a la derecha que tú puedes ser el anfitrión de una reunión, no sólo participante como cuando entras a tus clases.

Es buena idea que explores los menús y las opciones disponibles en esta ventana.

|                      | SOLICITAR UNA DEMOSTRACIÓN 1.888.799.0125 RECURSOS 🛩 SOPORTE              |  |  |  |
|----------------------|---------------------------------------------------------------------------|--|--|--|
|                      | PROGRAMAR UNA REUNIÓN ENTRAR A UNA REUNIÓN SER ANFITRIÓN DE UNA REUNIÓN 👻 |  |  |  |
| Perfil               | Reuniones Obtener formación                                               |  |  |  |
| Reuniones            | Próximos Anterior Sala personal Plantillas de reunión                     |  |  |  |
| Seminarios web       | 🛱 Start Time to End Time                                                  |  |  |  |
| Contactos personales |                                                                           |  |  |  |
| Grabaciones          |                                                                           |  |  |  |
| Configuración        |                                                                           |  |  |  |
| Perfil de cuenta     | El usuario no tiene ninguna reunión próximamente.                         |  |  |  |
| Portes               | Para programar una nueva reunión haga clic en Programar una reunión.      |  |  |  |

Regresa al reto y continúa revisando los siguientes manuales para que puedas programar la reunión e invitar a tu amigo o amigos.